## **Special Tools**

In the browser, the Unicode representation will be used for your projects. Therefore, your files must be in UTF-8 format.

You can use the Unicode Transfer tool to display a list of all text files of a given project which contain ASCII characters with a code higher than 127.

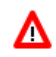

## Warning:

This tool is only intended for converting non-UTF-8 files to UTF-8. If you use it with files which are already in UTF-8, these files will be destroyed.

| Unicode Tra  | nsfer                                                                                                    | 8        |
|--------------|----------------------------------------------------------------------------------------------------|----------|
| Project Sele | ection                                                                                                    |          |
| Project      | UTF-8 Check<br>After pressing the button a list will show all text files containing<br>characters with an ASCII-code higher than 127. These are the file to<br>have a look at: check the difference column in order to see on the lef<br>side the non-unicode representation and on the right side the unicode<br>representation. The unicode representation is the one that is used<br>inside the browser. | it<br>de |
| Check 🛛      | Difference • File •                                                                                                    |          |
|              |                                                                                                    |          |
|              |                                                                                                    |          |

## • To check the text files

- 1. In the **Special Tools** node of the navigation frame (which is visible when the **Tools & Documentation** button has previously been chosen), choose **Unicode Transfer**.
- 2. From the **Project** drop-down list box, select the required project.
- 3. Choose the UTF-8 Check button.

When a file is found in the specified project which contains ASCII characters with a code higher than 127, the result is displayed as shown in the following example:

| Check • | Difference | 📮 File 🦽                                              |
|---------|------------|-------------------------------------------------------|
|         |            | Layout Definitions                                    |
| CRIT    | ý - 🗆      | D:/wrksvam/Development/HTMLBasedGUI_CIS_23/src/webapt |
|         |            | Multi Language Files                                  |
| TOTAL   |            | Number of critical files = 1                          |
|         |            |                                                       |
|         |            |                                                       |

The following information is provided in the **Difference** column:

| Left Side                   | Right Side              |
|-----------------------------|-------------------------|
| Non-Unicode representation. | Unicode representation. |

- 4. Examine the result list thoroughly. This list does not tell you whether a file is already in UTF-8. It is important that you know the encoding of your files. If a listed file is already in UTF-8, do not try to change its encoding using the **Convert Selected** button, no matter what is shown in the **Difference** column.
- 5. To convert a non-UTF-8 file to UTF-8, select the corresponding row and choose the **Convert Selected** button. This converts the entire file (not only the character that is shown in the **Difference** column).

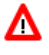

## Warning:

Choose the Convert Selected button only once per non-UTF-8 file. Otherwise, you will destroy the file.